# Export a manual in PDF

Follow this procedure to export a manual in PDF

Difficulty Easy

Duration 1 minute(s)

#### Contents

- Step 1 Access the manuals
- Step 2 Go to a manual page
- Step 3 Exporting the manual
- Step 4 Finalize PDF download

Comments

#### Step 1 - Access the manuals

From the home page, click on **Manuals** in the menu at the top of the screen.

In the "Manuals" page, all the platform's manuals are represented in the form of a thumbnail.

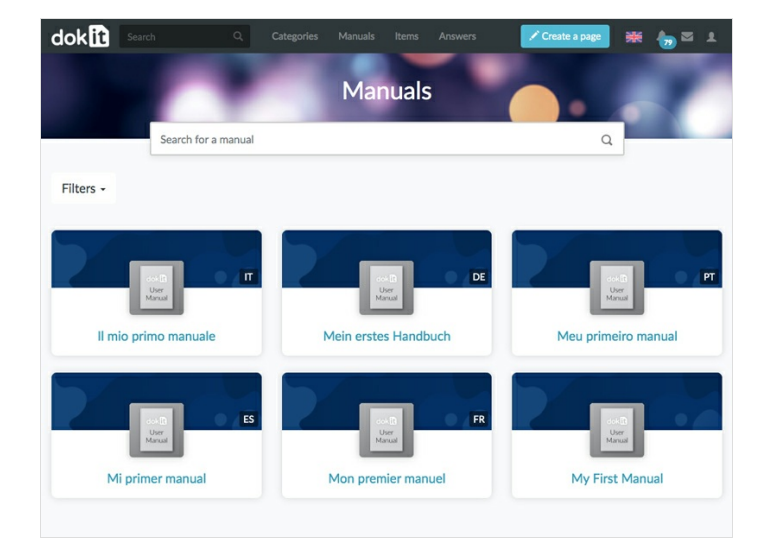

#### Step 2 - Go to a manual page

When you are on the manual page to export, click on the **Export** button at the top right.

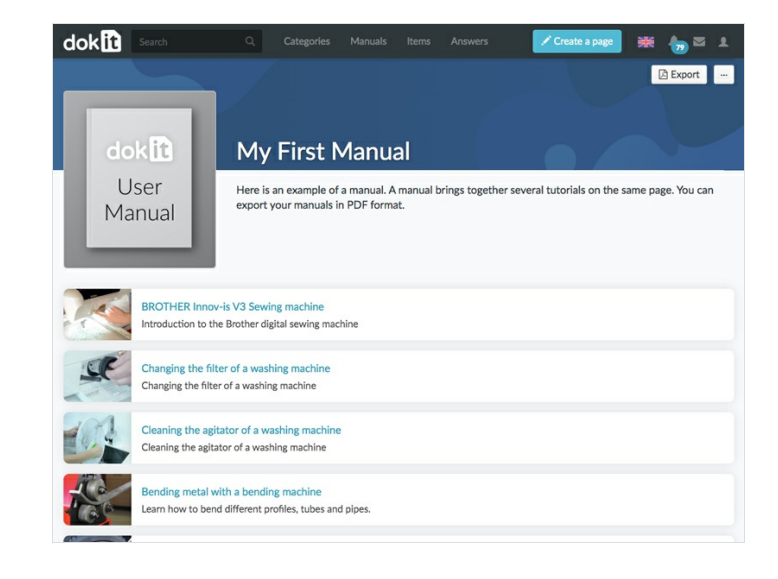

### Step 3 - Exporting the manual

A page will then open in a new tab. The manual is being exported.

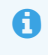

It may take several minutes depending on the number of pages and images it contains.

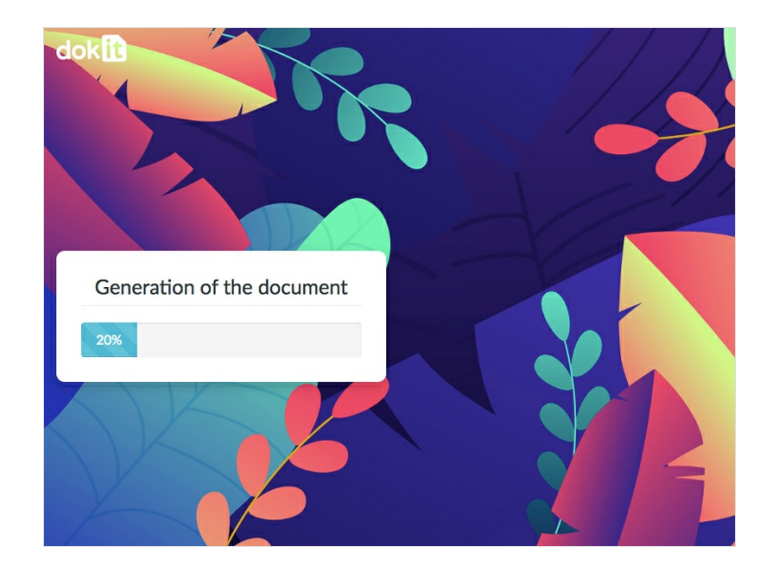

## Step 4 - Finalize PDF download

When the generation of the manual is completed, a **Download** button appears. Click on it to download the PDF on your computer.

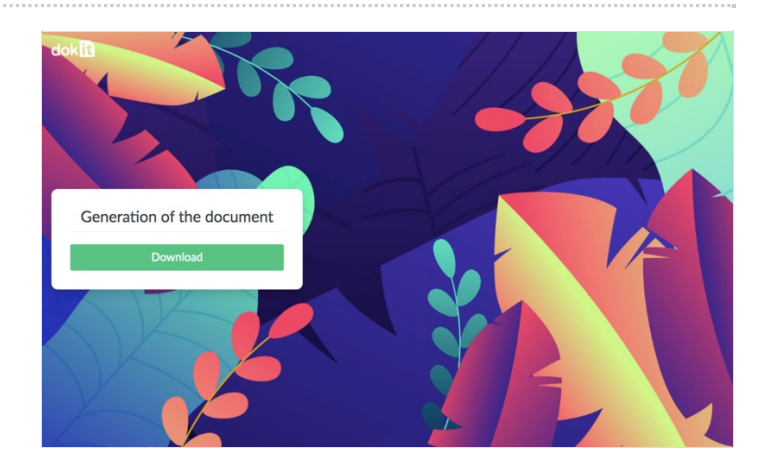